- 1. Go to: <a href="https://www3.typhongroup.net/np/preceptor/login.asp?facility=3223&role=1">https://www3.typhongroup.net/np/preceptor/login.asp?facility=3223&role=1</a>
- 2. Log in to Typhon

| ҄ѾҬуӷ                                                          |                                                            |               |     |
|----------------------------------------------------------------|------------------------------------------------------------|---------------|-----|
| NP                                                             | ST                                                         |               |     |
| ADVANCED                                                       | PRACTICE                                                   |               |     |
| Preceptor/                                                     | EASI Login                                                 |               |     |
| Account Number:                                                | 3223                                                       |               |     |
| Login Role:                                                    | Preceptor                                                  | ۲             |     |
| E-mail Address:                                                | taylord4@sunypo                                            | oly.edu       |     |
| Password:                                                      | •••••                                                      | Forgot passwo | rd? |
| This area is not for students.<br>Student Dat<br>Suggested Bro | In<br>All students show<br>ta Entry Login<br>wser Settings | ıld login at: |     |

3. Under "Student Reports", the preceptor should select TIME LOGS.

| SUNY Polytechnic Institute (Acct #3223                                                                                                    | )                                                                                                    |
|----------------------------------------------------------------------------------------------------|----------------------------------------------------------------------------------------------------|
| EVALUATIONS & SURVEYS<br>My Evaluations<br>Take evaluations and view a history of er                                                                         | valuations you completed.                                                                            |
| STUDENT REPORTS                                                                                                    |                                                                                                    |
| <u>Case Log Highlights</u><br>Review the details of patient encounters<br><u>Time Logs</u> (2 pending approval) •<br>Review and bulk approve student time lo | where students on ared you as the supervisor<br>gs for each day where students entropy you as the su |
| View information about students you are OUR SCHEDULE                                                                                                    | working with or have worked with in the past                                                         |
| View Schedule of Events     View all of your events in a chronologica                                                                                        | l list or in calendar format. These events are entered b                                             |
| Instructions for using the Typhon Group                                                                                                    | system                                                                                               |

## 4. Next to the Filters box, it will show PENDING LOGS. Select Pending Logs.

## TIME LOGS

This report shows daily time logs for students that marked you as the preceptor, most recent first, formatted in hours. "Approval Status" column will show as "Pending"

| THE NEW APPROVAL FUNCTIONS                                                                                  |                                                    |      |        |  |  |  |  |
|----------------------------------------------------------------------------------------------------|----------------------------------------------------|------|--------|--|--|--|--|
| Select a student and then press 'Apply Filters'.                                                            |                                                    |      |        |  |  |  |  |
| FILTERS         > Student:      Select One         Date Range:       From         Show data as:       hours | PENDING LOGS (2) <u>1 Student, Sample (2)</u> ters |      |        |  |  |  |  |
| TIME LOGS FOR: No Student Selected                                                                          |                                                    |      |        |  |  |  |  |
| Change ALL to:                                                                                              | Approval Status                                    | Date | Course |  |  |  |  |
| No daily time logs exist with your filtered selections, or no student selected.                             |                                                    |      |        |  |  |  |  |

5. If the shift is approved, they will want to click on the green check mark on the far left. If the shift is not approved, the preceptor will select the red button. Blue means pending.

| C C THE NEW APPROVAL FUNCTIONS                                                                   |                     |  |  |  |
|--------------------------------------------------------------------------------------------------|---------------------|--|--|--|
| FILTERS                                                                                          |                     |  |  |  |
| Student: 1 Student, Samp                                                                         | 1 Student, Sample 🔻 |  |  |  |
| Date Range: From                                                                                 | То                  |  |  |  |
| Show data as: hours V                                                                            | Show notes          |  |  |  |
| TIME LOGS FOR: 1 Student, Sample<br>View/Export Results to Excel  Change ALL to: Approval Status |                     |  |  |  |
|                                                                                                  | Pending             |  |  |  |
|                                                                                                  | Pending             |  |  |  |
|                                                                                                  | Approval Status     |  |  |  |
|                                                                                                  |                     |  |  |  |

## TIME LOGS

This report shows daily time logs for students that marked you as the preceptor, most

| Contractions                                                                         |                                             |   |  |  |  |
|--------------------------------------------------------------------------------------|---------------------------------------------|---|--|--|--|
| FILTERS                                                                              |                                             |   |  |  |  |
| Student: 1 Student, Sample V                                                         |                                             |   |  |  |  |
| Date Range: From                                                                     | То                                          |   |  |  |  |
| Show data as: hours                                                                  | <ul> <li>Show notes</li> </ul>              |   |  |  |  |
| TIME LOGS FOR: 1 Studer<br>View/Export Results t<br>Change ALL to:<br>Change CLL to: | nt, Sample 🖂<br>to Excel<br>Approval Status |   |  |  |  |
|                                                                                      | Approved 📃                                  | 2 |  |  |  |
|                                                                                      | Not Approved                                |   |  |  |  |
|                                                                                      | Approval Status                             |   |  |  |  |
|                                                                                      |                                             |   |  |  |  |

6. Typhon will automatically update and save all information. Once the time log has been approved or not approved, the preceptor can either go back to the main menu or log out.

NPST Student Tracking System - Preceptor/EASI TIME LOGS - BY STUDENT Taylor, Devon is logged in. Log Out

🕄 <u>Go to Main Menu</u>